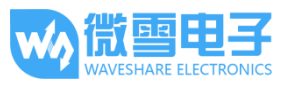

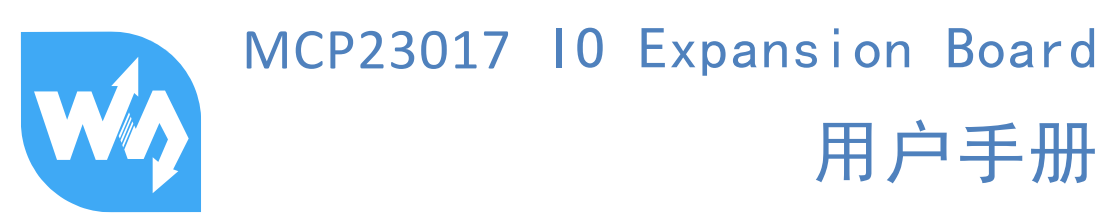

# 产品概述

我是一款基于 I2C 接口控制的 I/O 扩展模块,可外扩 16Pin I/O 口,支持同时使用多达 8 个,即可扩至 128Pin I/O 口,兼容 3.3V 和 5V 电平。

## 特点

- I2C 接口控制, 仅需 2 根信号线, 即可扩展出 16 个 I/O 口
- I2C 通信地址可设置,短接 A0/A1/A2 焊点可修改通信地址
- 提供 PH2.0 端子和焊盘两种接口类型,支持并联多个 I2C 模块
- 板载电平转换电路,可兼容 3.3V/5V 的工作电平
- 提供完善的配套资料手册(Raspberry/Micro:bit/Arduino/STM32 示例程序和用户手册等)

## 产品参数

| 工作电压:       | 5V/3.3V     |
|-------------|-------------|
| 控制接口:       | 12C         |
| 中断引脚:       | INTA、 INTB  |
| 扩展 I/O 口数量: | 16 个        |
| 产品尺寸:       | 38mm × 23mm |
| 过孔直径:       | 2.0mm       |

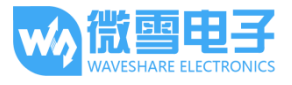

接口定义

# I2C 接口

| 功能引脚 | 描述      | Arduino Uno | STM32F407 | RASPBERRY    |
|------|---------|-------------|-----------|--------------|
| VCC  | 电源正     | 3.3V/5V     | 3.3V /5V  | 3.3V /5V     |
| GND  | 电源地     | GND         | GND       | GND          |
| SDA  | I2C 数据线 | SDA         | PB7       | SDA          |
| SCL  | I2C 时钟线 | SCL         | PB6       | SCL          |
| INTA | 中断输出引脚  | 3           | PAO       | 0(wiring Pi) |
| INTB | 中断输出引脚  | 3           | PAO       | 0(wiring Pi) |

用于树莓派

安装必要的函数库

需要安装必要的 WiringPi 函数库,否则以下的示例程序可能无法正常工作。安装方法详见:

http://www.waveshare.net/wiki/Pioneer600\_Datasheets

在官网上找到对应产品,在产品资料打开下载路径,在 wiki 中下载示例程序:

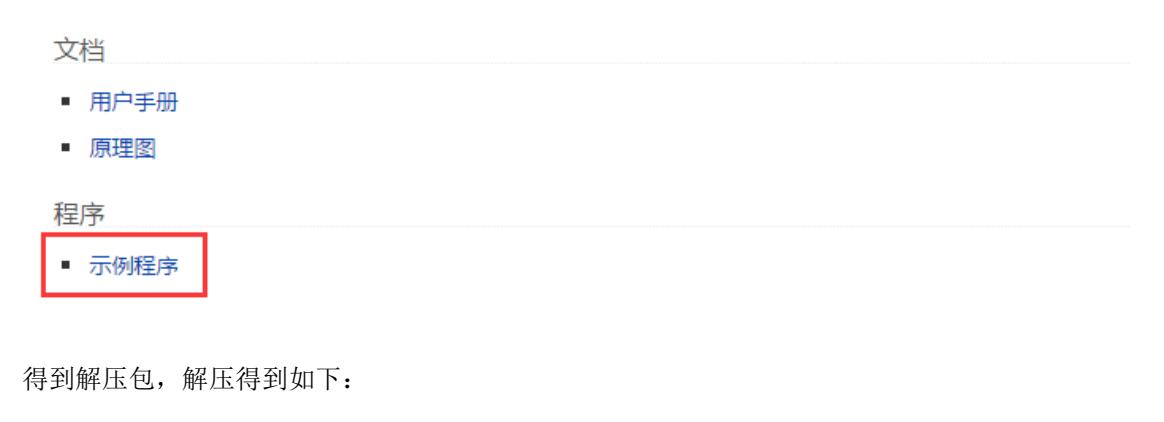

| >            |                |     |    | » MCP23017-IO-Expansion-Board-Demo-Code |
|--------------|----------------|-----|----|-----------------------------------------|
| 名称 ^         | 修改日期           | 类型  | 大小 |                                         |
| Arduino      | 2018/9/3 17:59 | 文件夹 |    |                                         |
| Raspberry PI | 2018/9/3 18:01 | 文件夹 |    |                                         |
| STM32        | 2018/9/3 18:00 | 文件夹 |    |                                         |

将 Raspberry Pi 文件夹及其文件夹下的文件拷至树莓派。

前置工作及演示

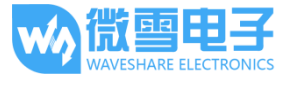

# 前置工作

执行如下命令进行树莓派配置:

#### sudo raspi-config

选择 Interfacing Options -> I2C -> yes 启动 I2C 内核驱动

保存退出后,重启树莓派:

### sudo reboot

重启后,运行命令查看,I2C,模块是否已启动:

## lsmod

将会有如下的打印信息:

| pi@raspberrypi  | ~/WavesharePro | jeo | ct/MCP23017/MCP23017-Raspberry-PI-Library \$ lsmod |
|-----------------|----------------|-----|----------------------------------------------------|
| Module          | Size           | Us  | sed by                                             |
| bnep            | 12051          | 2   |                                                    |
| hci_uart        | 20020          | 1   |                                                    |
| btbcm           | 7916           | 1   | hci_uart                                           |
| bluetooth       | 365780         | 22  | <pre>hci_uart,bnep,btbcm</pre>                     |
| brcmfmac        | 289942         | 0   |                                                    |
| rtc_ds1307      | 13908          | 0   |                                                    |
| brcmutil        | 9863           | 1   | brcmfmac                                           |
| hwmon           | 10552          | 1   | rtc_ds1307                                         |
| cfg80211        | 543219         | 1   | brcmfmac                                           |
| sg              | 20781          | 0   |                                                    |
| rfkill          | 20851          | 4   | bluetooth,cfg80211                                 |
| spidev          | 7373           | 0   |                                                    |
| snd_bcm2835     | 24427          | 1   |                                                    |
| snd_pcm         | 98501          | 1   | snd_bcm2835                                        |
| snd_timer       | 23968          | 1   | snd_pcm                                            |
| snd             | 70032          | 5   | <pre>snd_timer, snd_bcm2835, snd_pcm</pre>         |
| w1_gpio         | 4818           | 0   |                                                    |
| wire            | 32619          | 1   | w1_gpio                                            |
| i2c_bcm2835     | 7167           | 1   |                                                    |
| ocm2835_gpiomer | n 3940         | 2   |                                                    |
| lirc_rpi        | 9032           | 0   |                                                    |
| spi_bcm2835     | 7596           | 0   |                                                    |
| cn              | 5889           | 1   | wire                                               |

如果显示 i2c\_bcm2835 则表示 I2C 模块已启动。

将 MCP23017 模块按照上文接口定义连接至树莓派。

本示例程序已配置成将 INTA 与 INTB 内部连接在一起, INTA 或 INTB 连接至 0(Wiring PI) 均可测 试通过。

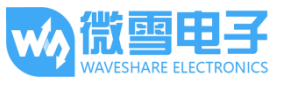

模块默认的 I2C 地址为 0X27,可通过焊点 A2,A1,A0 改变器件地址,默认情况下,A2,A1,A0 均未焊接,均为高电平,若将焊点短接,则连接至低电平。根据数据手册,A2,A1,A0 与器件地址的关系如下图所示:

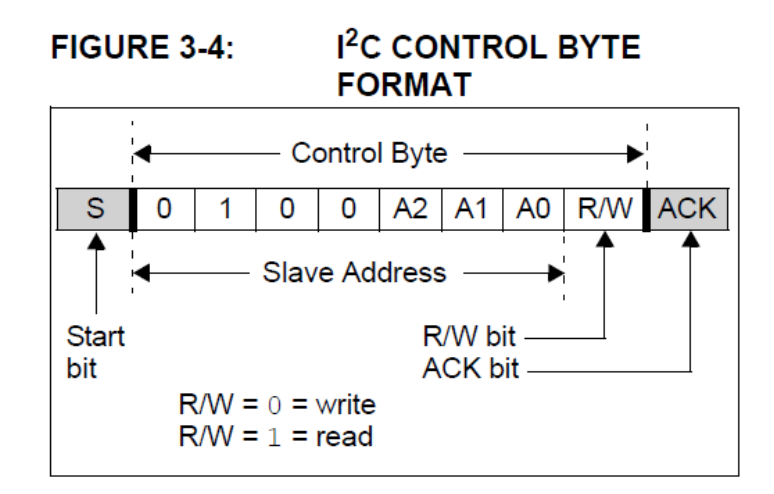

安装 i2c-tools 工具对器件地址进行确认:

#### sudo apt-get install i2c-tools

查询已连接的 I2C 设备

i2cdetect -y 1

将会打印出已连接设备的 I2C 器件地址信息:

| pi@ | ras | pbe | ггу | pi: | ~/W | ave | sha | rePi | roj | ect/ | /MCI | 23  | 917, | /MCF | P23( | <b>017</b> | -Rasp | berr | -y-P | (-Li | .brar | гу \$ | i | 2cde | tect | : - y | 1 |
|-----|-----|-----|-----|-----|-----|-----|-----|------|-----|------|------|-----|------|------|------|------------|-------|------|------|------|-------|-------|---|------|------|-------|---|
|     | 0   |     | 2   | 3   | 4   | 5   | 6   | 7    | 8   | 9    | а    | b   | С    | d    | e    | f          |       |      |      |      |       |       |   |      |      |       |   |
| 00: |     |     |     |     |     |     |     |      |     |      |      |     |      |      |      |            |       |      |      |      |       |       |   |      |      |       |   |
| 10: |     |     |     |     |     |     |     |      |     |      |      |     |      |      |      |            |       |      |      |      |       |       |   |      |      |       |   |
| 20: |     |     |     |     |     |     |     | 27   |     |      |      |     |      |      |      |            |       |      |      |      |       |       |   |      |      |       |   |
| 30: |     |     |     |     |     |     |     |      |     |      |      |     |      |      |      |            |       |      |      |      |       |       |   |      |      |       |   |
| 40: |     |     |     |     |     |     |     |      |     |      |      |     |      |      |      |            |       |      |      |      |       |       |   |      |      |       |   |
| 50: |     |     |     |     |     |     |     |      |     |      |      |     |      |      |      |            |       |      |      |      |       |       |   |      |      |       |   |
| 60: |     |     |     |     |     |     |     |      |     |      |      |     |      |      |      |            |       |      |      |      |       |       |   |      |      |       |   |
| 70: |     |     |     |     |     |     |     |      |     |      |      |     |      |      |      |            |       |      |      |      |       |       |   |      |      |       |   |
| pi0 | ras | pbe | rry | pi: | ~/W | ave | sha | rePi | roj | ect/ | /MC  | 231 | 17,  | /MCI | P23( | 017        | Rasp  | berr | у-Р] | [-Li | brar  | гу \$ |   |      |      |       |   |

若未修改 MCP23017 模块器件地址,则会显示如上信息,27 表示查询到的 I2C 器件地址为 0X27,同理,如果通过焊点修改了 I2C 器件地址,也可通过该命令进行检测。

注意: 以上测试需确保 I2C 总线上没有其它地址和该器件地址重合的设备。

如果显示了期望的 I2C 器件地址,则 MCP23017 模块成功连接至树莓派。

以下演示用到 vim 编辑器,如未安装,可通过 gedit 进行编辑。

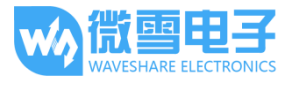

## 演示

将 MCP23017 模块连接至树莓派后:

进入到先前拷贝的 Raspberry PI 路径下,然后进入到 MCP23017-Raspberry-PI-Library 路径下:

cd MCP23017-Raspberry-PI-Library

打开 main.c 文件:

vim main.c

首先,确保 I2C 地址正确,如下图所示,根据 I2C 器件地址修改 mcp\_begin()的参数,默认情况下,I2C 器件地址为 0x27,相应的参数为 7。

| 31 | /*the para | m can be 0 | to 7.the | default u | oaram is | 7.means | the dafault | device addre | ss 0x27. |
|----|------------|------------|----------|-----------|----------|---------|-------------|--------------|----------|
| 32 | Addr(BIN)  | Addr(hex)  | param    |           |          |         |             |              |          |
| 33 | 010 0111   | 0x27       | 7        |           |          |         |             |              |          |
| 34 | 010 0110   | 0x26       | 6        |           |          |         |             |              |          |
| 35 | 010 0101   | 0x25       | 5        |           |          |         |             |              |          |
| 36 | 010 0100   | 0x24       | 4        |           |          |         |             |              |          |
| 37 | 010 0011   | 0x23       | 3        |           |          |         |             |              |          |
| 38 | 010 0010   | 0x22       | 2        |           |          |         |             |              |          |
| 39 | 010 0001   | 0x21       | 1        |           |          |         |             |              |          |
| 40 | 010 0000   | 0x20       | Θ        |           |          |         |             |              |          |
| 41 | init the i | 2caddr*/   |          |           |          |         |             |              |          |
| 42 | mcp_begin( | 7);        |          |           |          |         |             |              |          |
|    |            |            |          |           |          |         |             |              |          |

接着,开启相应测试的宏定义:

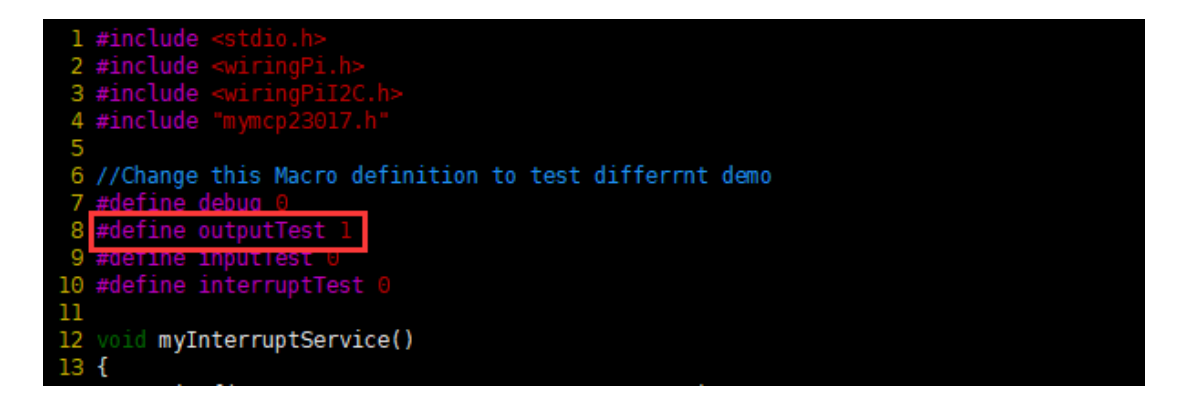

将宏 debug 定义为1则将打印出所有寄存器的值到控制台,

将宏 outputTest 定义为 1 则将进行输出测试,

将宏 inputTest 定义为 1 则将进行输入测试,

将宏 interruptTest 定义为 1 则进行中断输出测试:

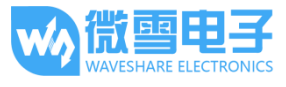

如果做**输出测试**,需将 outputTest 的宏定义为 1, inputTest 的宏定义为 0, interruptTest 的宏定 义为 0, debug 的宏可定义为 1 或 0。

如果做**输入测试**,需将 outputTest 的宏定义为 0, inputTest 的宏定义为 1, interruptTest 的宏定 义为 0, debug 的宏可定义为 1 或 0。

如果做**中断测试**,需将 outputTest 的宏定义为 0, inputTest 的宏定义为 0, interruptTest 的宏定 义为 1, debug 的宏可定义为 1 或 0。

修改 main.c 相应的内容后,保存修改并退出

修改后按 ESC 进入一般模式

:wq

编译:

make

运行:

./mymcp23017

如果为**输出测试**,MCP23017 模块的 PA0~PA7,PB0~PB7 将高电平持续 500ms,低电平持续 500ms,可将模块引脚接入示波器或 LED 灯进行观测。

如果为**输入测试**,MCP23017 模块的 PAO 引脚将作为输出,PA1 引脚将作为输入,即:PA1 读取 到的电平状态将通过 PAO 输出,因此,可将 PA1 连接到电源或地,PAO 可连接到示波器或 LED 灯,PAO 将输出 PA1 输入的电平状态。

如果为**中断测试**,MCP23017 模块的 PA7,PB7 作为中断输入引脚,本例程已配置成将 INTA,INTB 内部连接在一起,中断将同时通过 INTA 和 INTB 输出。本例程中断输出的过程为:当 PA7 或 PB7 输入为下降沿时,INTA,INTB 也将输出下降沿,将 INTA 或 INTB 连接至树莓派引脚 O(Wiring PI),并且配置树莓派引脚 O(Wiring PI)下降沿中断,在中断服务函数中读取是哪个引脚 触发了下降沿,以及触发中断时该引脚的电平,并将相应的数据打印到控制台,如下图所示:

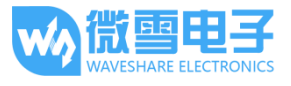

说明: PAO-PA7 用 0-7 表示, PBO-PB7 用 8-15 表示, 串口波特率为 115200

## 用于 Arduino

按照上文接口定义将模块接入 Arduino Uno/UNO PLUS。

将下载的示例程序的压缩包解压后,将 Arduino 文件夹下的 MCP23017-Arduino-Library 拷贝至 Arduino 第三方库目录下,之后重启 ArduinoIDE。

### 输出测试:

点击: 文件->示例->MCP23017-Arduino-Library->output

配置 I2C 器件地址, MCP23017 模块默认的 I2C 器件地址是 0x27, 可参考【用于树莓派】->【前 置工作】部分修改 I2C 器件地址。

编译,并下载到 Arduino:

下载后,MCP23017 模块的 PA0~PA7, PB0~PB7 将高电平持续 500ms,低电平持续 500ms,可将 模块引脚接入示波器或 LED 灯进行观测。

#### 输入测试:

点击: 文件->示例->MCP23017-Arduino-Library->input

配置 I2C 器件地址, MCP23017 模块默认的 I2C 器件地址是 0x27, 可参考【用于树莓派】->【前 置工作】部分修改 I2C 器件地址。

编译,并下载到 Arduino:

下载后,MCP23017 模块的 PAO 引脚将作为输出,PA1 引脚将作为输入,即:PA1 读取到的电平 状态将通过 PAO 输出,因此,可将 PA1 连接到电源或地,PAO 可连接到示波器或 LED 灯,PAO 将输出 PA1 输入的电平状态。

### 中断测试:

点击: 文件->示例->MCP23017-Arduino-Library->input

配置 I2C 器件地址, MCP23017 模块默认的 I2C 器件地址是 0x27, 可参考【用于树莓派】->【前 置工作】部分修改 I2C 器件地址。

编译,并下载到 Arduino:

版本: V1.0.0, 日期: 2018年09月06日

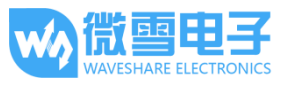

下载后,MCP23017 模块的 PA7,PB7 作为中断输入引脚,本例程已配置成将 INTA,INTB 内部 连接在一起,中断将同时通过 INTA 和 INTB 输出。本例程中断输出的过程为:当 PA7 或 PB7 输 入为下降沿时,INTA,INTB 也将输出下降沿,将 INTA 或 INTB 连接至 Arduino 的引脚 3,并且 配置 Arduino 引脚 3 为下降沿中断,在中断服务函数中读取是哪个引脚触发了下降沿,以及触 发中断时该引脚的电平,并将相应的数据通过串口打印,可通过工具->串口监视器进行查看:

| 💿 COM3                        | _ | $\times$ |
|-------------------------------|---|----------|
|                               |   | 发送       |
|                               |   | ^        |
| the key has been pressed!!!   |   |          |
| the last interrupt Pin is:15  |   |          |
| the last interrupt value is:0 |   |          |
|                               |   |          |

说明: PAO-PA7 用 0-7 表示, PBO-PB7 用 8-15 表示, 串口波特率为 115200

## 用于 STM32

按照接口定义将模块接入 STM32F407 开发板。

将下载的示例程序的压缩包解压后,用 Keil5 打开 STM32 文件夹下的 MCP23017-STM32F4-Library>MDK-ARM 路径下的工程文件:

打开 main.c, 配置 I2C 器件地址, MCP23017 模块默认的 I2C 器件地址是 0x27, 可参考【用于树 莓派】->【前置工作】部分修改 I2C 器件地址。

| 85 | //attenton,when don't solder A2,A1,A0,the address is 0,when all solder                              |           |       |  |  |  |  |  |  |  |  |
|----|----------------------------------------------------------------------------------------------------|-----------|-------|--|--|--|--|--|--|--|--|
| 86 | //the address can be 0 to <mark>7,unsol</mark> der A0,A1,A2 result in default address 7, means 0x27 |           |       |  |  |  |  |  |  |  |  |
| 87 | //Addr(BIN)                                                                                         | Addr(hex) | param |  |  |  |  |  |  |  |  |
| 88 | //010 0111                                                                                          | 0x27      | 7     |  |  |  |  |  |  |  |  |
| 89 | //010 0110                                                                                          | 0x26      | 6     |  |  |  |  |  |  |  |  |
| 90 | //010 0101                                                                                          | 0x25      | 5     |  |  |  |  |  |  |  |  |
| 91 | //010 0100                                                                                          | 0x24      | 4     |  |  |  |  |  |  |  |  |
| 92 | //010 0011                                                                                          | 0x23      | 3     |  |  |  |  |  |  |  |  |
| 93 | //010 0010                                                                                          | 0x22      | 2     |  |  |  |  |  |  |  |  |
| 94 | //010 0001                                                                                          | 0x21      | 1     |  |  |  |  |  |  |  |  |
| 95 | //010 0000                                                                                          | 0x20      | 0     |  |  |  |  |  |  |  |  |
| 96 | <pre>begin(7);</pre>                                                                                |           |       |  |  |  |  |  |  |  |  |

修改相应的宏定义:

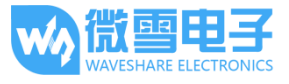

| 109 | /* USER CODE BEGIN 2 */                               |
|-----|-------------------------------------------------------|
| 110 | //Change this Macro definition to different demo test |
| 111 | #define debug 0                                       |
| 112 | #define outputTest 1                                  |
| 113 | <pre>#define inputTest 0</pre>                        |
| 114 | <pre>#define interruptTest 0</pre>                    |
| 115 | /* USER CODE END 2 */                                 |

如果做**输出测试**,需将 outputTest 的宏定义为 1, inputTest 的宏定义为 0, interruptTest 的宏定 义为 0, debug 的宏可定义为 1 或 0。

如果做**输入测试**,需将 outputTest 的宏定义为 0, inputTest 的宏定义为 1, interruptTest 的宏定 义为 0, debug 的宏可定义为 1 或 0。

如果做**中断测试**,需将 outputTest 的宏定义为 0, inputTest 的宏定义为 0, interruptTest 的宏定 义为 1, debug 的宏可定义为 1 或 0。

编译,下载。

如果为**输出测试**,MCP23017 模块的 PA0~PA7,PB0~PB7 将高电平持续 500ms,低电平持续 500ms,可将模块引脚接入示波器或 LED 灯进行观测。

如果为**输入测试**,MCP23017 模块的 PAO 引脚将作为输出,PA1 引脚将作为输入,即:PA1 读取 到的电平状态将通过 PAO 输出,因此,可将 PA1 连接到电源或地,PAO 可连接到示波器或 LED 灯,PAO 将输出 PA1 输入的电平状态。

如果为**中断测试**,MCP23017 模块的 PA7,PB7 作为中断输入引脚,本例程已配置成将 INTA,INTB 内部连接在一起,中断将同时通过 INTA 和 INTB 输出。本例程中断输出的过程为:当 PA7 或 PB7 输入为下降沿时,INTA,INTB 也将输出下降沿,将 INTA 或 INTB 连接至 STM32 PA0 引脚,并且配置 STM32 PA0 引脚为下降沿中断,在中断服务函数中读取是哪个引脚触发了下降沿,以及触发中断时该引脚的电平,并将相应的数据打印到串口调试助手,如下图所示:

| XCOM V2.0                                                      |   | -         |         | × |
|----------------------------------------------------------------|---|-----------|---------|---|
| the key has been pressed!!!                                    | ^ | 串口选择      |         |   |
| the last interrupt Fin 15: 7<br>the last interrupt value is: 0 |   | COM19:USB | -SERIAL | ~ |

说明: PAO-PA7 用 0-7 表示, PBO-PB7 用 8-15 表示, 串口波特率为 115200